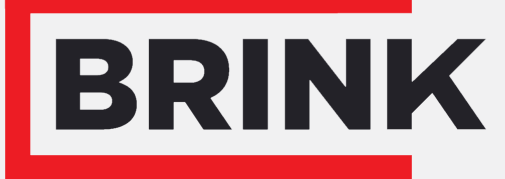

Air for life

# Installationsanleitung

Feuchtigkeitssensor (RH-Sensor) Deutsch

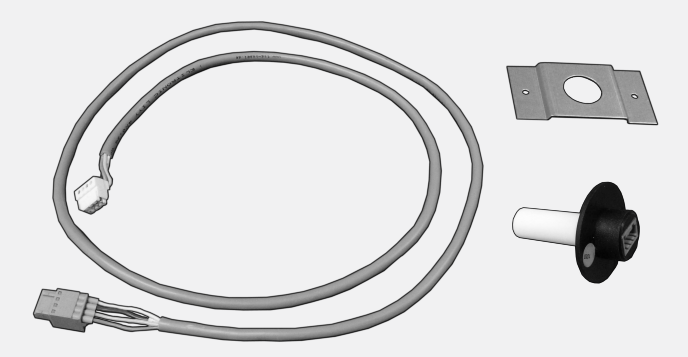

# 1 Montage Feuchtigkeitssensor (RH-Sensor)

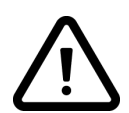

1

2

3

Montage eines Feuchtigkeitssensors (RH-Sensor) ist bei allen Brink Wärmerückgewinnungsgeräten möglich, beim Renovent Excellent Gerät erst ab Softwareversion S1.05.

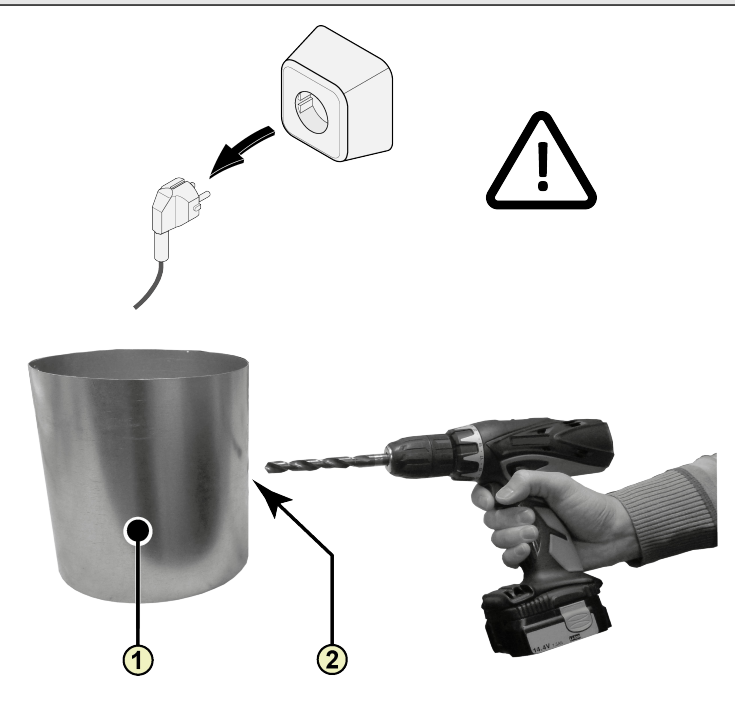

- 1. Kanal Abluft
- 2. Bohrloch; minimum ø18 mm maximum ø25 mm

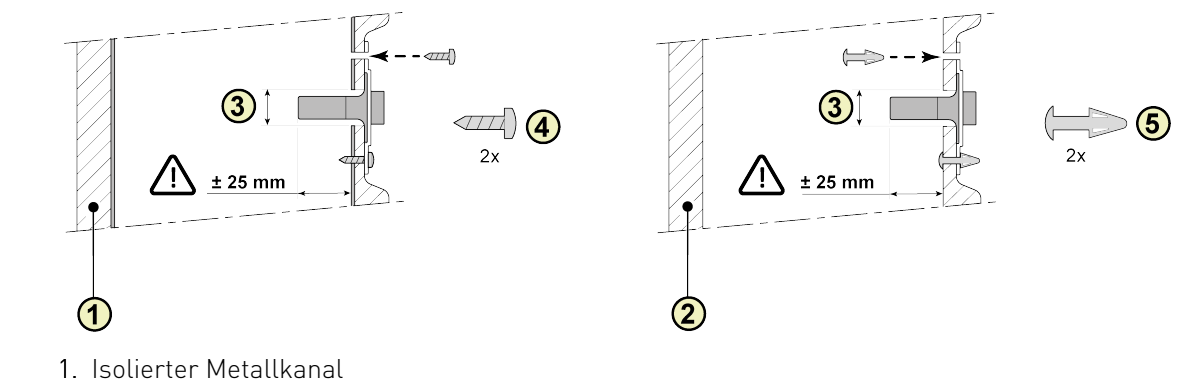

- 2. EPE Kanal
- 3. Feuchtigkeitssensor (RH-Sensor)
- 4. Schraube pozidrive 3,5 x 19
- 5. PCB-Abstandhalter

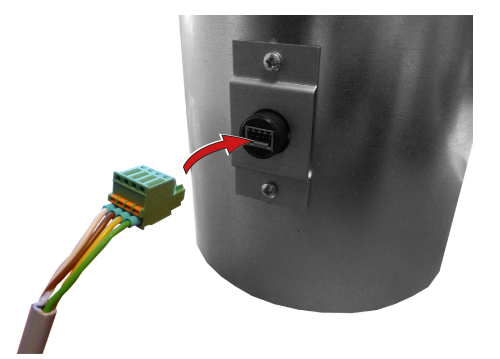

4

Renovent Excellent 300/400

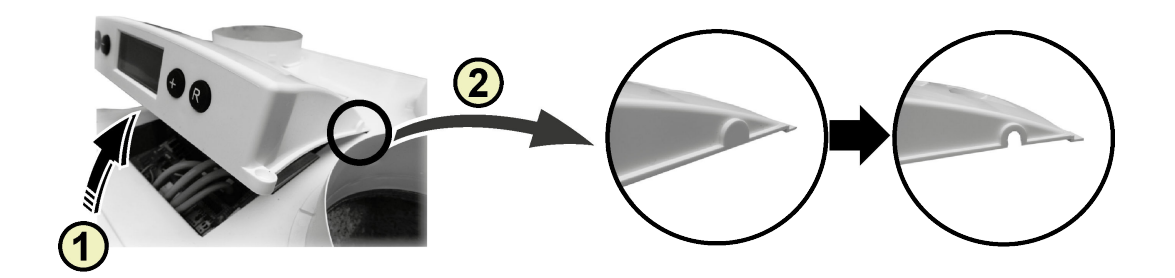

- 1. Abdeckung entfernen
- 2. Ausbruch entfernen

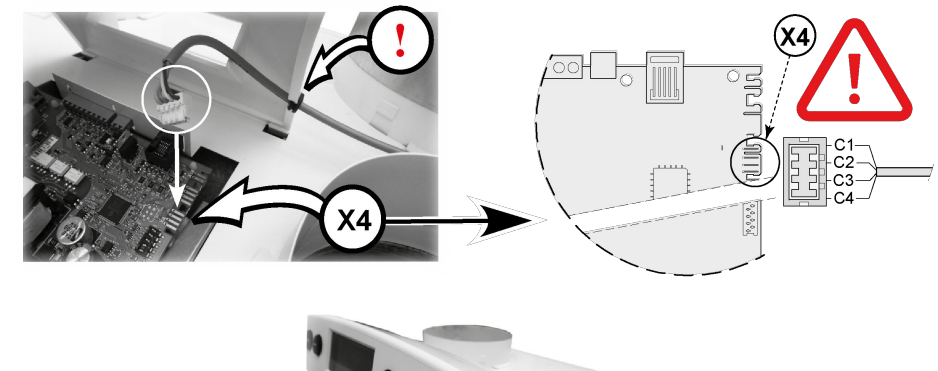

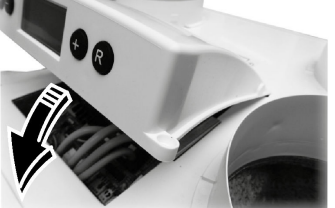

### 5B Renovent Excellent 180

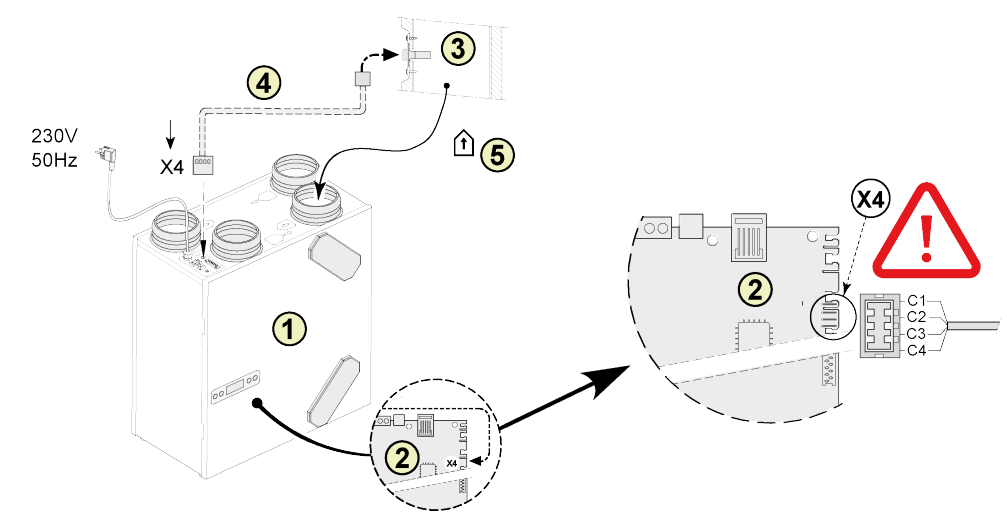

- 1. Renovent 180 Excellent Gerät
- 2. Steuerplatine
- Feuchtigkeitssensor (RH-Sensor)
  Beim Feuchtigkeitssensor mitgeliefertes Kabel; In der bereits angebrachten Tülle für die Durchführung des Sensorkabels eine Öffnung schneiden.
   C1 = Braun C2 = Weiß C3 = Grün C4 = Gelb
- 5. Kanal "Abluft"

## 5C Renovent Sky 150

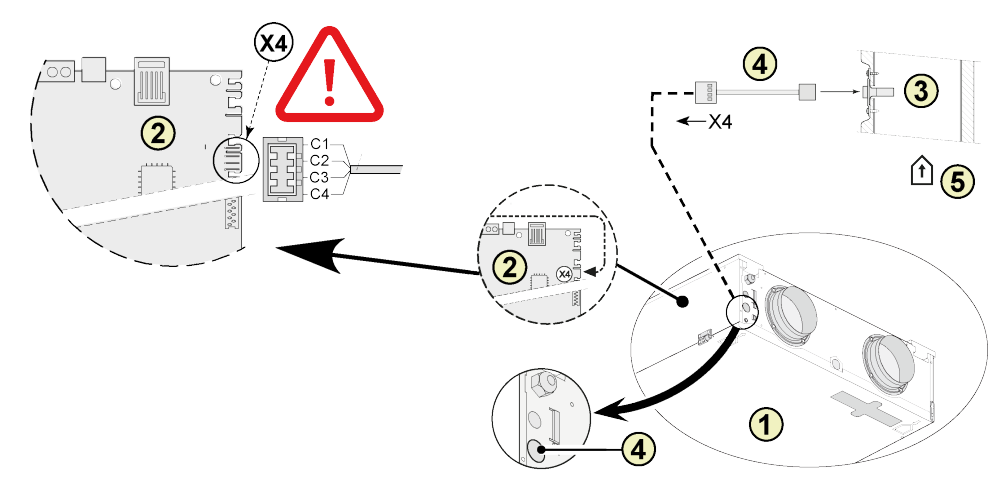

- 1. Sky 150 Gerät
- 2. Steuerplatine
- 3. Feuchtigkeitssensor (RH-Sensor)

C1 = Braun C2 = Weiß

- 4. Beim Feuchtigkeitssensor mitgeliefertes Kabel; In der bereits angebrachten Tülle für die Durchführung des Sensorkabels eine Öffnung schneiden. C3 = GrünC4 = Gelb
- 5. Kanal "Abluft"

### 5D Renovent Sky 300

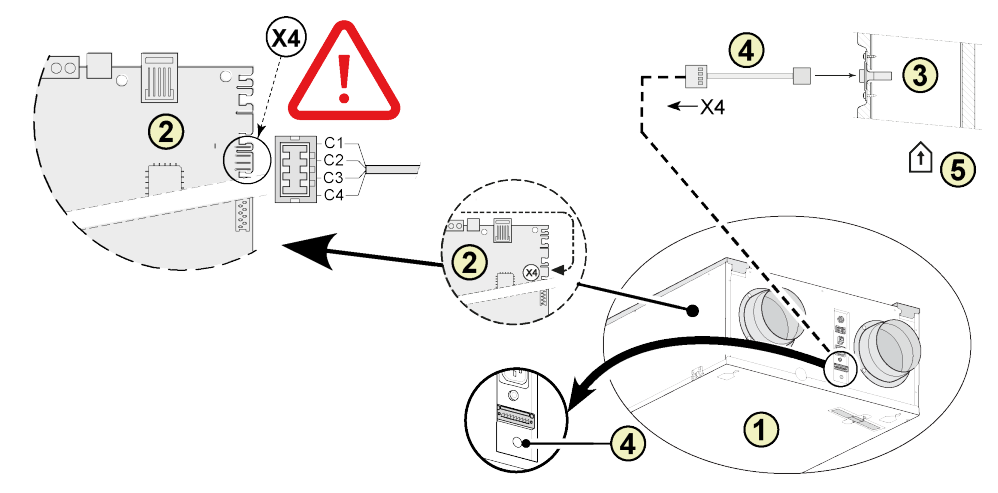

- 1. Sky 300 Gerät
- 2. Steuerplatine
- 3. Feuchtigkeitssensor (RH-Sensor)
- 4. Beim Feuchtigkeitssensor mitgeliefertes Kabel; In der bereits angebrachten <sup>C</sup> Tülle für die Durchführung des Sensorkabels eine Öffnung schneiden.
- C1 = Braun C2 = Weiß C3 = Grün
  - C4 = Gelb

5. Kanal "Abluft"

### 5E Flair WRG-Gerät

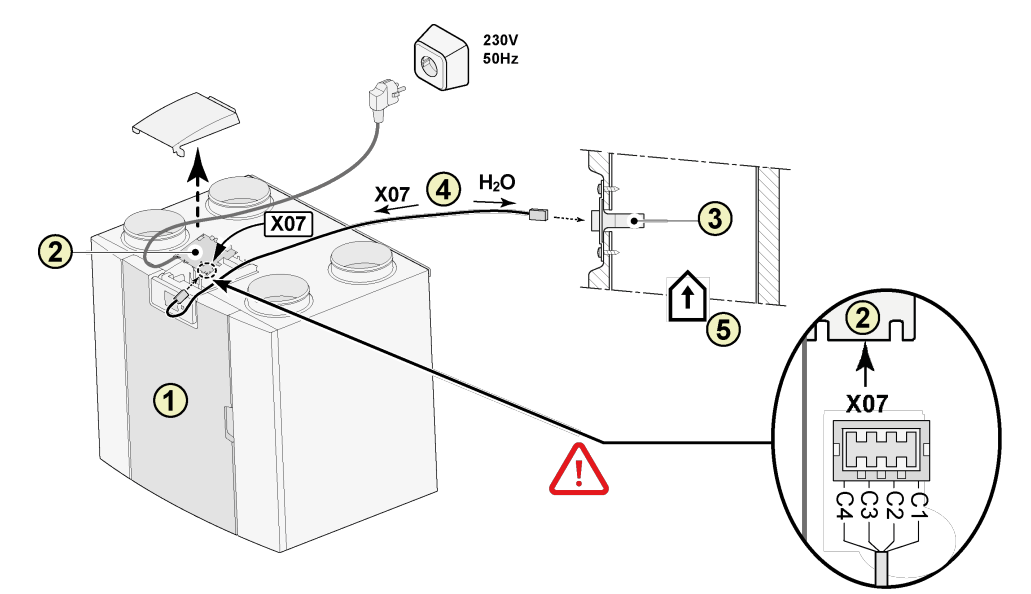

- 1. Flair WRG Gerät (Als Beispiel ist ein Flair 325 abgebildet)
- 2. Steuerplatine
- 3. Feuchtigkeitssensor (RH-Sensor)
- 4. Beim Feuchtigkeitssensor mitgeliefertes Kabel; In der bereits angebrachten C3 = C4 = Tülle für die Durchführung des Sensorkabels eine Öffnung schneiden.
- 5. Kanal "Abluft"

C1 = Braun C2 = Weiß

C2 = Wein C3 = Grün

C4 = Gelb

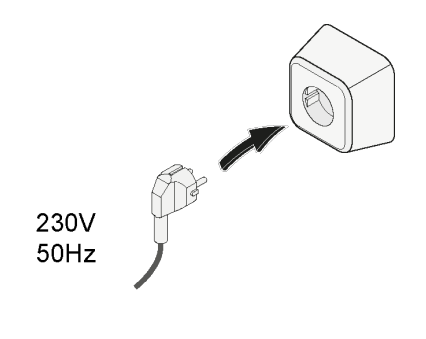

6

# 2 Einstellung RH-Sensor

Nach der Platzierung der Feuchtigkeitssensor (RH-Sensor) muss im Einstellmenü Schritt Nummer 30 auf ON aktiviert werden. Optional kann die Empfindlichkeit des Sensors verändert werden mittels Schritt Nummer 21. Vorfahren zur Einstellung der Wortfol im Einstellungnü des Depayant Excellent siehe S. 6.2 der

**31.** Verfahren zur Einstellung der Wert(e) im Einstellmenü des Renovent Excellent, siehe § 6.3 der Installationsanleitung.

| Schritt Nr. | Beschreibung                       | Werkseinstellung | Einstelbereich                                                             |
|-------------|------------------------------------|------------------|----------------------------------------------------------------------------|
| 30          | Feuchtigkeitssensor<br>(RH-Sensor) | OFF              | Feuchtigkeitssensor (RH-Sensor) ausgeschaltet<br>RH-Sensor eingeschaltet   |
| 31          | Empfindlichkeit                    | 0                | +2 = empfindlichsten<br>0 = Grundeinstellung<br>-2 = wenigsten empfindlich |

#### Funktionskontrolle RH-Sensor

Wählen den Schritt Nummer 9 in dem Auslesemenü (Siehe§6.4 der Installationsvorschriften).

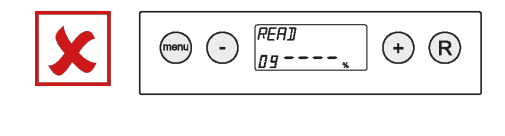

#### Sky 150/300 Excellent

# Nach Platzierung der RH-Sensor muss im Einstellmenü Bedienmodul Schritt Nummer 29 auf ON aktiviert werden. Optional kann die Empfindlichkeit des Sensors verändert werden mittels Schritt Nummer 30.

Verfahren zur Einstellung der Wert(e) im Einstellmenü des Renovent Sky, siehe § 6.5.3 der Installationsanleitung.

| Schritt Nr. | Beschreibung                       | Werkseinstellung | Einstelbereich                                                                                 |
|-------------|------------------------------------|------------------|------------------------------------------------------------------------------------------------|
| 29          | Feuchtigkeitssensor<br>(RH-Sensor) | OFF              | Feuchtigkeitssensor (RH-Sensor) ausgeschaltet<br>Feuchtigkeitssensor (RH-Sensor) eingeschaltet |
| 30          | Empfindlichkeit                    | 0                | +2 = empfindlichsten<br>0 = Grundeinstellung<br>-2 = wenigsten empfindlich                     |

#### Funktionskontrolle Feuchtigkeitssensor (RH-Sensor)

Siehe RH Wert Informationsmenu für den Installateur (Siehe § 6.5.4 der Installationsvorschriften).

#### Flair WRG Gerät

## Nach der Platzierung der Feuchtigkeitssensor (RH-Sensor) muss im Einstellmenü Schritt Nummer 7.1 auf ON aktiviert werden. Optional kann die Empfindlichkeit des Sensors verändert werden mittels Schritt Nummer

7.2. Verfahren zur Einstellung der Wert(e) im Einstellmenü des Flair WRG Gerät, siehe der Installationsanleitung.

| Schritt Nr. | Beschreibung                       | Werkseinstellung | Einstelbereich                                                                                 |
|-------------|------------------------------------|------------------|------------------------------------------------------------------------------------------------|
| 7.1         | Feuchtigkeitssensor<br>(RH-Sensor) | OFF              | Feuchtigkeitssensor (RH-Sensor) ausgeschaltet<br>Feuchtigkeitssensor (RH-Sensor) eingeschaltet |
| 7.2         | Empfindlichkeit                    | 0                | +2 = empfindlichsten<br>0 = Grundeinstellung<br>-2 = wenigsten empfindlich                     |

#### Funktionskontrolle Feuchtigkeitssensor (RH-Sensor)

Wählen 🛈 auf dem Touchscreen und gehen mit 🔨 und 💙 Taste nach Werte RH Sensor.

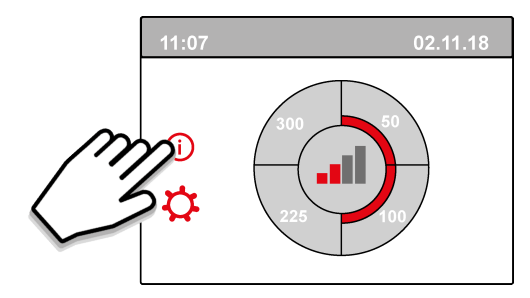

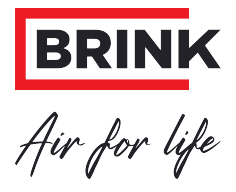

Brink Climate Systems B.V. P.O. Box 11, NL-7950AA Staphorst T: +31 (0) 522 46 99 44 E: info@brinkclimatesystems.nl www.brinkclimatesystems.nl

614861-B